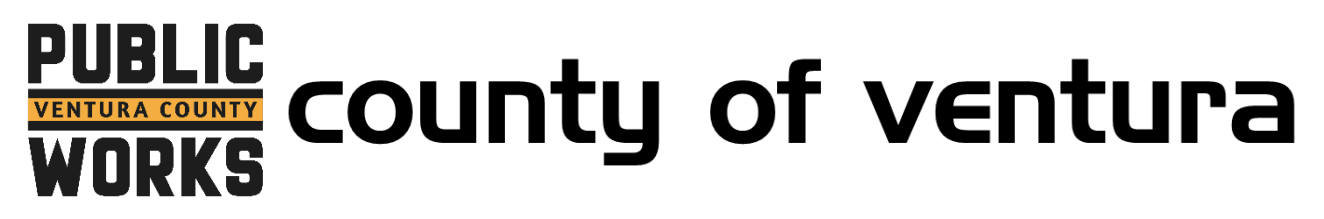

## How to Unsubscribe from InvoiceCloud Email Notifications

These instructions will allow you to unsubscribe from Invoice Notifications, however, you will still receive Payment Receipts and other payment related notifications.

1. Go to http://invoicecloud.com/vcpwa and click on "Sign In" at the top.

| PUBLIC<br>VENTURA COUNTY<br>WORKS                                  | Sign In Register Contact U                                                | 3                                                                                                    |
|--------------------------------------------------------------------|---------------------------------------------------------------------------|----------------------------------------------------------------------------------------------------|
|                                                                    |                                                                           | O Need Help?                                                                                                    |
| Pay or View Bills                                                  |                                                                           | You may reach us at (805) 378-3000.<br>You may email your questions to<br>wscs@ventura.org.                                                                                                    |
| Pay online with One Time Pay, no registration required.<br>Pay Now | Create an account to be able to use<br>extended features.<br>Register Now | Compared to the second second |

2. Login to your InvoiceCloud Account by entering your email and InvoiceCloud password.

| Email Address *          | If you are a first time user, you will need to create an account to be able to                            |
|--------------------------|----------------------------------------------------------------------------------------------------|
| Email Address            | use extended teatures such as:                                                                            |
| Invoice Cloud Password * | Review Invoice Fisiony     Review Payment History                                                         |
| Password                 | <ul> <li>Schedule Automatic Payments</li> <li>Pay With Previously Saved Remittance Information</li> </ul> |
|                          | Register Now >                                                                                            |
| Sign In 🎝                |                                                                                                    |
|                          | You may reach us at (805) 378-3000 .                                                                      |
| Forgot your password?    | Tou may email your questions at wscs@ventura.org.                                                         |

3. Locate and click on "My Profile" at the top of the page.

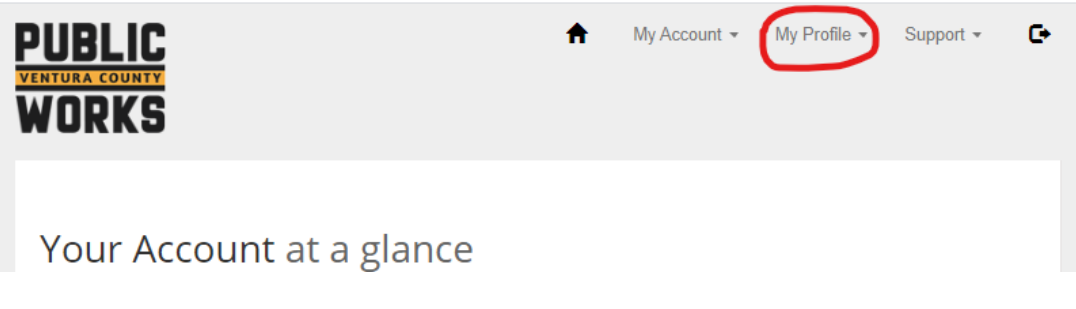

4. In the drop down menu, click "Update My User Info".

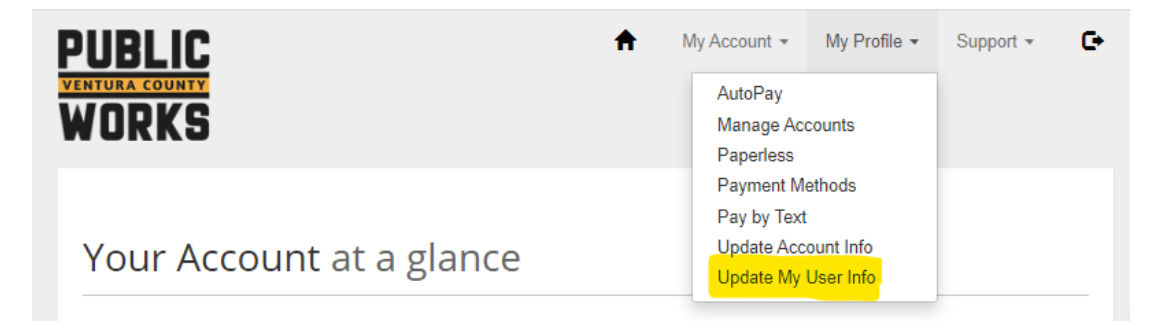

5. On this page, there will be an option to "Unsubscribe from Invoice Notifications". If you choose to unsubscribe, check the box located beneath the text and click "save my changes". Please note that you will still receive payment receipts.

| PUBLIC<br>VENTURA COUNTY<br>WORKS                                                                                                    | My Account 👻               | My Profile 🔻       | Support 👻          | ¢ |
|----------------------------------------------------------------------------------------------------|----------------------------|--------------------|--------------------|---|
| Update My User Information                                                                                                    |                            |                    |                    |   |
| Please review your user information. Click Save my changes to save an Email Address X Remove Email Address Courtesy Email Address                                                                               | y modifications.           |                    |                    |   |
| Unsubscribe from Invoice Notifications.<br>By checking this box and hitting the update button you will no longer receive emailed required to send you Payment Receipts and other payment related notifications. | Invoice Notifications from | Invoice Cloud. How | ever, we are still |   |